# 動画圧縮ツールセットアップ手順書

# ① ffmpegツールダウンロード

## (1)以下のURLにアクセス

https://ffmpeg.org/

「Download」ボタンを押下する。

| 👿 FFmpeg                                           | FFmpeg                                         |
|----------------------------------------------------|------------------------------------------------|
| About                                              |                                                |
| News                                               |                                                |
| Download                                           |                                                |
| Documentation                                      |                                                |
| Community                                          |                                                |
| Mailing Lists<br>IRC<br>Forums                     | A complete, cross-platform solution to record, |
| Bug Reports<br>Wiki                                | convert and stream audio and video.            |
| Developers                                         |                                                |
| Source Code<br>Contribute<br>FATE<br>Code Coverage |                                                |

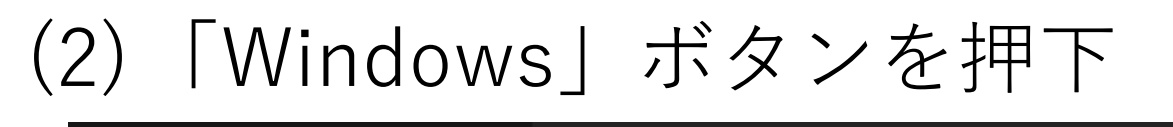

**X** FFmpeg

## Download FFmpeg

#### About

News

Download

#### Documentation

#### Community

Mailing Lists IRC Forums Bug Reports Wiki

#### Developers

Source Code Contribute FATE Code Coverage

#### More

Donate 🧡 Hire Developers Contact Security Legal

### Download Source Code

ffmpeg-snapshot.tar.bz2

#### **More downloading options**

#### **L** Get packages & executable files

FFmpeg only provides source code. Below are some links that provide it already compiled and ready to go.

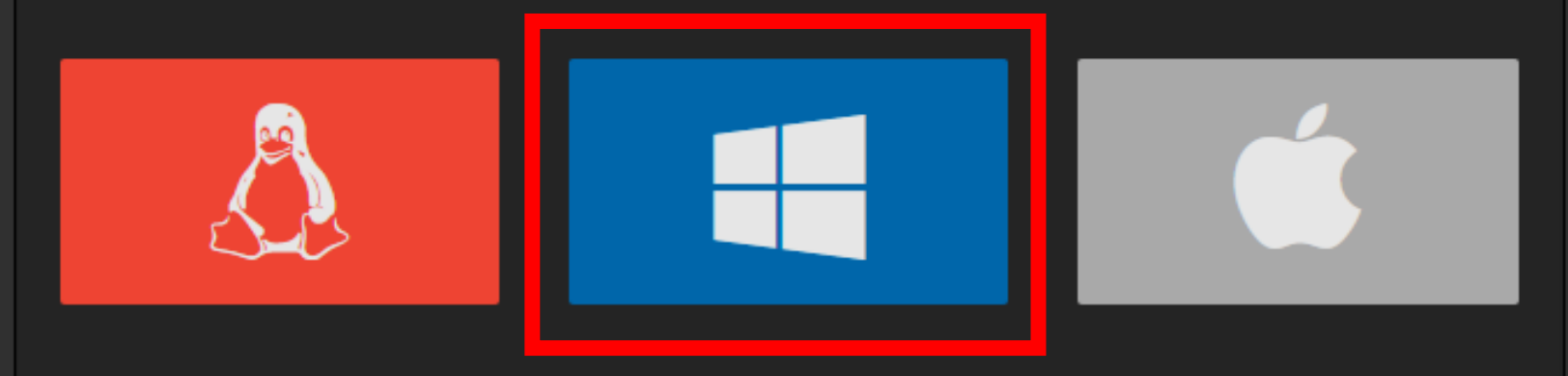

## (3)「Windows builds by BtbN」リンクをクリック

| 🗖 FFmpeg                                      | Windows EXE Files            |
|-----------------------------------------------|------------------------------|
|                                               | Windows builds from gyan.dev |
| About                                         | Windows builds by BtbN       |
| News                                          |                              |
| Download                                      |                              |
| Community                                     |                              |
| Mailing Lists<br>IRC<br>Forums<br>Bug Reports |                              |

## (4) 「xxxx-win64-gpl-shared.zip」 リンクをクリック

| Auto-Build 2021-09-26 12:23                           |
|-------------------------------------------------------|
| autobuild-2021-09-26-12-23                            |
| Update dependencies                                   |
|                                                       |
| - Assets 18                                           |
| ffmpeg-N-103833-gf348a967a3-linux64-gpl-shared.tar.xz |
| ffmpeg-N-103833-gf348a967a3-linux64-gpl.tar.xz        |
|                                                       |

| Ø                          | ffmpeg-N-103833-gf348a967a3-linux64-lgpl-shared.tar.xz                                                                                                    |
|----------------------------|----------------------------------------------------------------------------------------------------|
| $\heartsuit$               | ffmpeg-N-103833-gf348a967a3-linux64-lgpl.tar.xz                                                                                                    |
| $\heartsuit$               | ffmpeg-N-103833-gf348a967a3- <mark>win64-gpl-shared.zip</mark>                                                                                                    |
| $\heartsuit$               | ffmpeg-N-103833-gf348a967a3-win64-gpl.zip                                                                                                    |
| $\heartsuit$               | ffmpeg-N-103833-gf348a967a3-win64-Igpl-shared.zip                                                                                                    |
| $\heartsuit$               | ffmpeg-N-103833-gf348a967a3-win64-Igpl.zip                                                                                                    |
| $\heartsuit$               | ffmpeg-n4.4-154-g79c114e1b2-linux64-gpl-4.4.tar.xz                                                                                                    |
| $\heartsuit$               | ffmpeg-n4.4-154-g79c114e1b2-linux64-gpl-shared-4.4.tar.xz                                                                                                    |
| $\heartsuit$               | ffmpeg-n4.4-154-g79c114e1b2-linux64-lgpl-4.4.tar.xz                                                                                                    |
| $\heartsuit$               | ffmpeg-n4.4-154-g79c114e1b2-linux64-lgpl-shared-4.4.tar.xz                                                                                                    |
| 9<br>9<br>9<br>9<br>9<br>9 | ffmpeg-n4.4-154-g79c114e1b2-linux64-gpl-4.4.tar.xz<br>ffmpeg-n4.4-154-g79c114e1b2-linux64-gpl-shared-4.4.tar.xz<br>ffmpeg-n4.4-154-g79c114e1b2-linux64-lgpl-4.4.tar.xz<br>ffmpeg-n4.4-154-g79c114e1b2-linux64-lgpl-shared-4.4.tar.xz |

### (5)ダウンロードファイルを開く

#### ダウンロードファイルをダブルクリックで開く

| ■   🔄 📑 =   検索ツール                | ffmpeg-N-103833-gf348a967a3-win64-gpl-shared - 検索場所: Downloa | – 🗆 ×          |
|----------------------------------|--------------------------------------------------------------|----------------|
| <b>ファイル</b> ホーム 共有 表示 検索         |                                                              | ~ 😮            |
| ← → ~ ↑ 🗐 → 検索場所: Downloads →    | ィ ひ / ffmpe                                                  | g-N-10383 × →  |
| ▲ 名前                             | 更新日時                                                         | 種類サイ           |
| ≫ 今日 (1)                         |                                                              |                |
| ffmpeg-N-103833-gf348a967a3-winf | 54-gpl-shared zip 2021/09/27 18:35                           | 圧縮 (zip 形式) フォ |
|                                  |                                                              |                |
|                                  |                                                              |                |
|                                  |                                                              |                |
| 4                                |                                                              |                |
|                                  |                                                              |                |
|                                  |                                                              |                |
|                                  |                                                              |                |
| _ v <                            |                                                              | >              |
| 1 個の項目                           |                                                              |                |

### (6)ファイル配置

#### ドラッグ&ドロップで「C:¥」に移動する

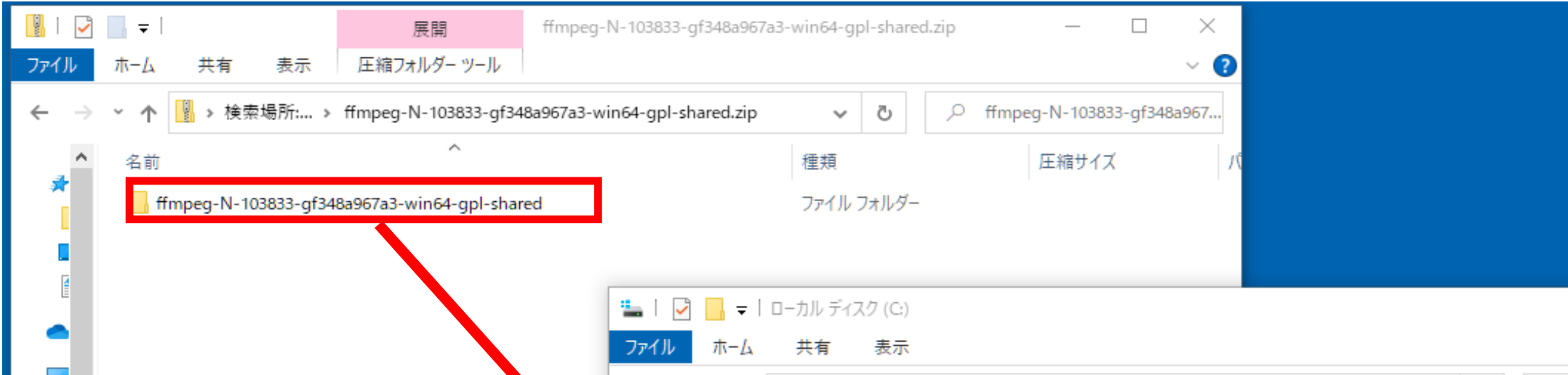

|       | $\langle \leftarrow \rightarrow \lor$ | 个 🏪 > PC > ローカルディスク (C:)            |                   |            | ~ Ū | Q. |
|-------|---------------------------------------|-------------------------------------|-------------------|------------|-----|----|
|       |                                       | 名前 ^                                | 更新日時              | 種類         | サイズ |    |
|       | <b>*</b> 9                            | \$GetCurrent                        | 2021/03/05 12:16  | ファイル フォルダー |     |    |
|       |                                       | \$WinREAgent                        | 2021/09/21 8:24   | ファイル フォルダー |     |    |
|       |                                       | 5d1e0911e7f51c2bb43fa8107e68        | 2019/05/28 10:52  | ファイル フォルダー |     |    |
|       |                                       | app                                 | 2019/05/27 16:52  | ファイル フォルダー |     |    |
| 1個の項目 | <b>O</b> 1                            | ffmpeg-N-103833-gf348a967a3-win64-g | 2021/09/. 7 18:58 | ファイル フォルダー |     |    |
|       |                                       | googleDrive                         | 2021/09/22 16:57  | ファイル フォルダー |     |    |
|       | PC                                    | inetpub                             | 2021/08/23 10:32  | ファイル フォルダー |     |    |
|       | 🗊 E                                   | lib                                 | 2021/03/09 16:09  | ファイル フォルダー |     |    |

### (7)フォルダの名前変更

#### 「ffmpeg」に名前を変更する

| 🏪   🎽                    | - 🗧 🕴 ローカル ディスク (C:)         |                  |            |      | - 0               | Х   |
|--------------------------|------------------------------|------------------|------------|------|-------------------|-----|
| ファイル                     | ホーム 共有 表示                    |                  |            |      |                   | ~ ? |
| $\leftarrow \rightarrow$ | * 个 🍆 > PC > ローカルディスク(C:)    |                  |            | ب< 5 | ローカル ディスク (C:)の検索 | ŧ.  |
| 3.5                      | 名前 ^                         | 更新日時             | 種類         | サイズ  |                   | ^   |
| <b>₹</b> 9.              | \$GetCurrent                 | 2021/03/05 12:16 | ファイル フォルダー |      |                   |     |
|                          | \$WinREAgent                 | 2021/09/21 8:24  | ファイル フォルダー |      |                   |     |
|                          | 5d1e0911e7f51c2bb43fa8107e68 | 2019/05/28 10:52 | ファイル フォルダー |      |                   |     |
|                          | app                          | 2019/05/27 16:52 | ファイル フォルダー |      |                   |     |
| <b>O</b>                 | ffmpeg                       | 2021/09/27 18:58 | ファイル フォルダー |      |                   |     |
|                          | googleDrive                  | 2021/09/22 16:57 | ファイル フォルダー |      |                   |     |
| PC                       | 📙 inetpub                    | 2021/08/23 10:32 | ファイル フォルダー |      |                   |     |

# ② 動作圧縮ツールのインストール

# (1) 配布された「setup.exe」を起動

| 📙   🛃 📕 🖛   C:                          | ¥Users¥USER¥Desktop¥VideoShrinkTool | Setup            |               |           |             | _         |         | $\times$ |
|-----------------------------------------|-------------------------------------|------------------|---------------|-----------|-------------|-----------|---------|----------|
| ファイル ホーム                                | 共有 表示                               |                  |               |           |             |           |         | ~ ?      |
| $\leftarrow \rightarrow \cdot \uparrow$ | > VideoShrinkToolSetup              |                  |               | ~ ē       | 。<br>VideoS | hrinkTool | Setupのヤ | 食索       |
| ▲ 名前                                    | ^                                   | 更新日時             | 種類            | サイズ       |             |           |         |          |
| 🐣 setu                                  | p.exe                               | 2021/09/27 14:02 | アプリケーション      | 570 KB    |             |           |         |          |
| 🔂 Vide                                  | eoShrinkToolSetup.msi               | 2021/09/27 14:03 | Windows インストー | 22,865 KB |             |           |         |          |
|                                         |                                     |                  |               |           |             |           |         |          |
|                                         |                                     |                  |               |           |             |           |         |          |
| -                                       |                                     |                  |               |           |             |           |         |          |
|                                         |                                     |                  |               |           |             |           |         |          |
|                                         |                                     |                  |               |           |             |           |         |          |
| Ę                                       |                                     |                  |               |           |             |           |         |          |
| <b>_</b> _                              |                                     |                  |               |           |             |           |         |          |
| 2 個の項目                                  |                                     |                  |               |           |             |           |         |          |

## (2)「次へ」を押下

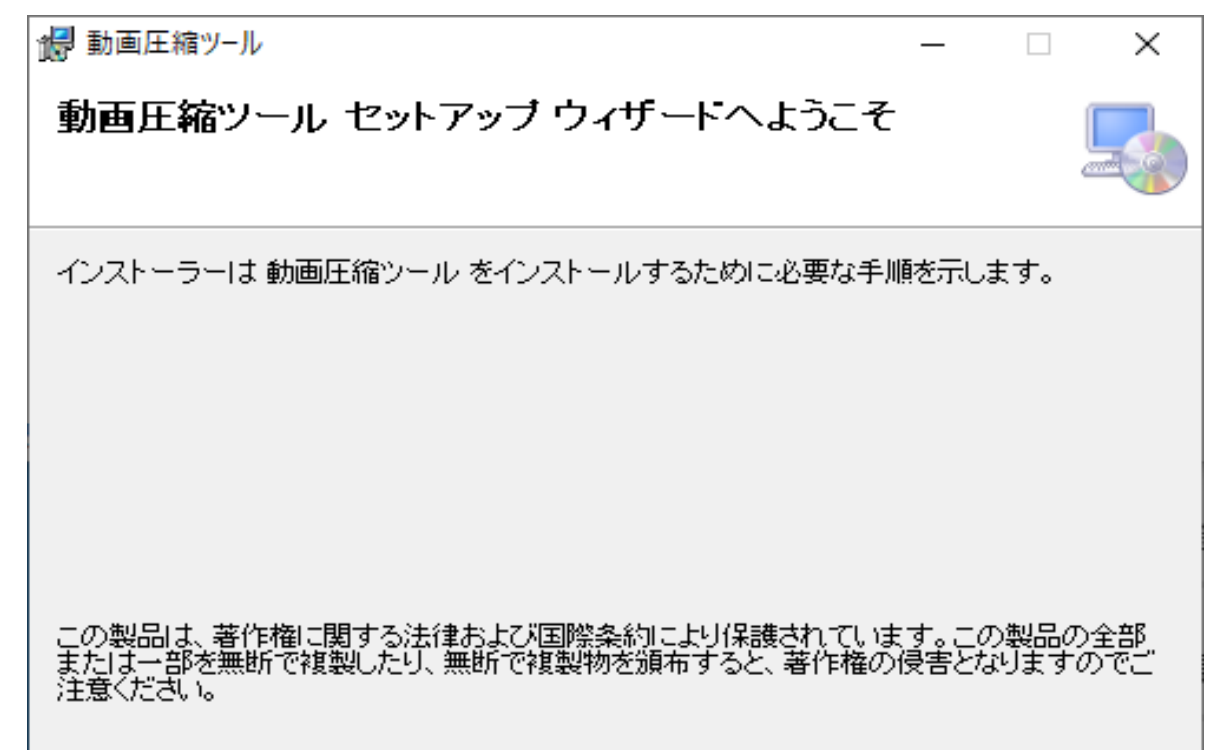

(3)「次へ」を押下

| 1 動画圧縮ツ−ル                                                                  | _   |                | ×             |
|----------------------------------------------------------------------------|-----|----------------|---------------|
| インストール フォルダーの選択                                                            |     |                |               |
| インストーラーは次のフォルダーへ 動画圧縮ツール をインストールしま                                         | す。  |                |               |
| このフォルダーにインストールするには[次へ]をクリックしてください。別の<br>トールするには、アドレスを入力するか[参照]をクリックしてください。 | カフォ | ルダーに           | インス           |
| フォルダー( <u>E</u> ):                                                         |     |                |               |
| C:¥VideoShrinkTool¥                                                        |     | 参照( <u>R</u> ) | )             |
|                                                                            | ディ  | ィスク領域          | ₫( <u>D</u> ) |
| 動画圧縮ツール を現在のユーザー用か、またはすべてのユーザー用にインス                                        | トール | します:           |               |
| ●すべてのユーザー(E)                                                               |     |                |               |
| ○このユーザーのみ( <u>M</u> )                                                      |     |                |               |
| < 戻る( <u>B</u> ) 次へ( <u>N</u> ) >                                          |     | キャン            | セル            |

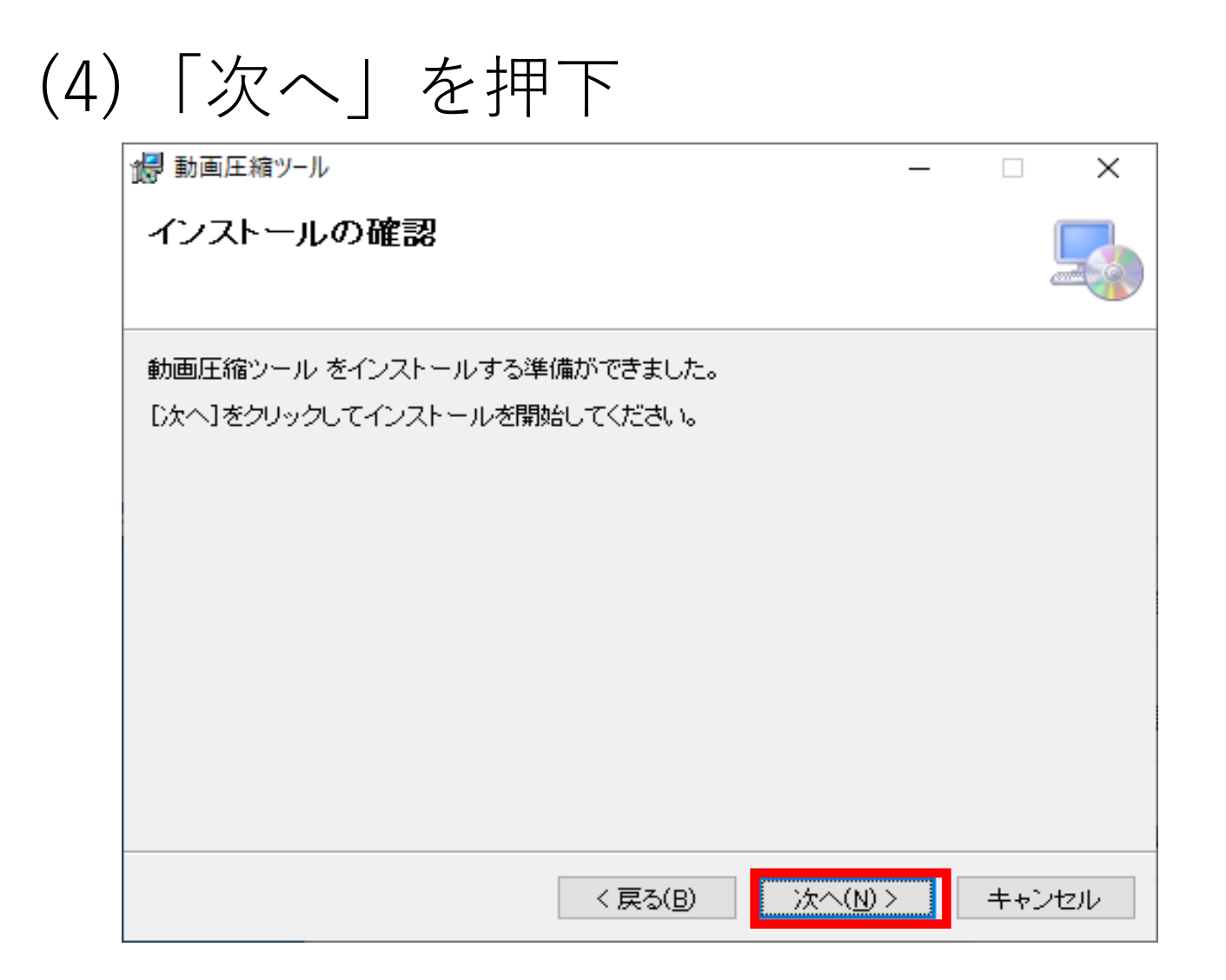

## (5) ユーザアカウント制御で「はい」を押下

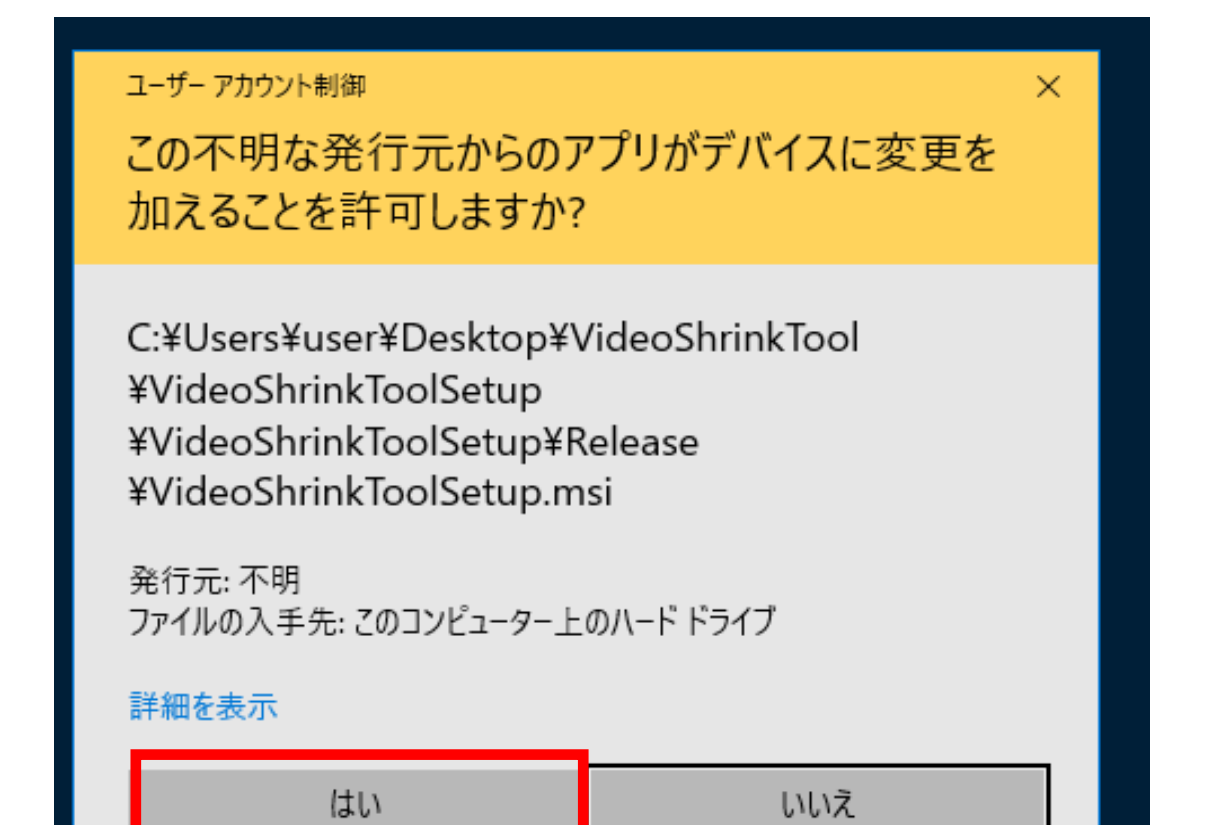

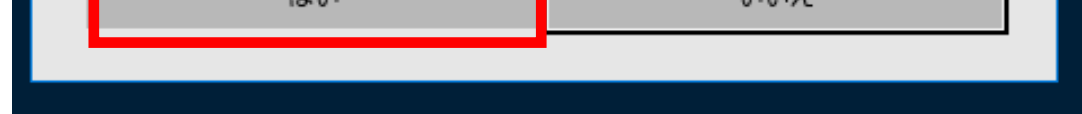

## (6)インストール完了

| 「閉じる」を押下                                                |
|---------------------------------------------------------|
| 一 □ ×                                                   |
| インストールが完了しました。                                          |
| 動画圧縮ツール は正しくインストールされました。                                |
| 終了するには、[閉じる]をクリックしてください。                                |
|                                                         |
|                                                         |
|                                                         |
|                                                         |
|                                                         |
| Windows Update で、.NET Framework の重要な更新があるかどうかを確認してください。 |
| < 戻る(B) 閉じる(O) キャンセル                                    |

デスクトップの「動作圧縮ツール」のアイコンをダブルクリックで、起動します。

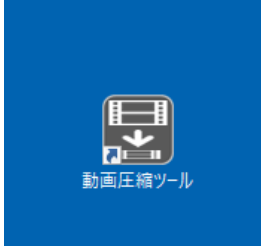